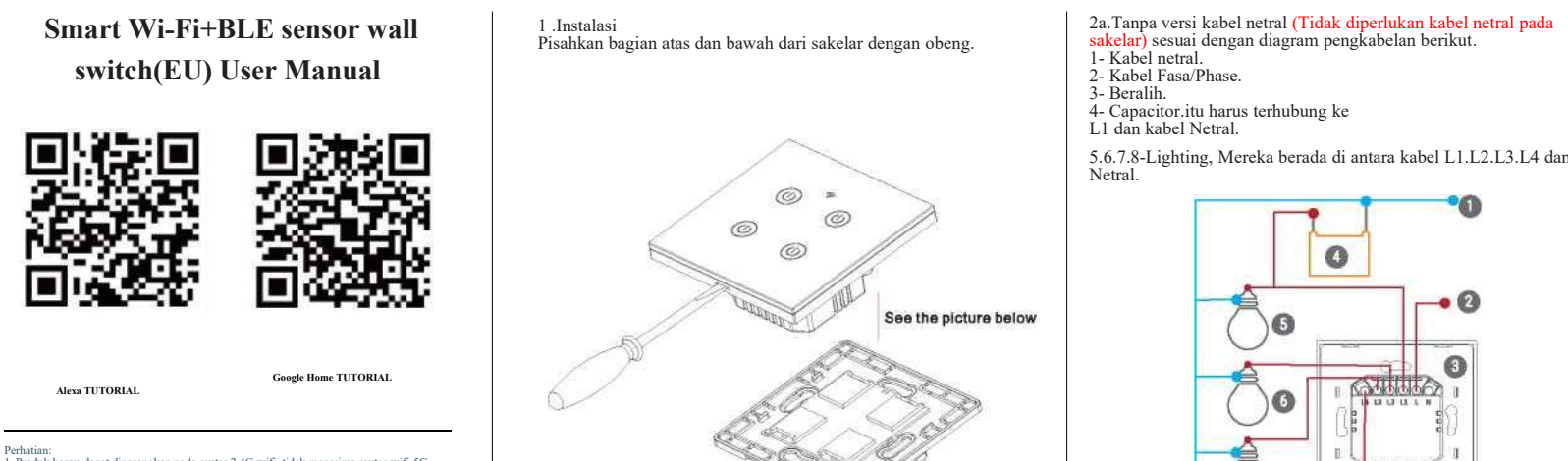

Perhatian: 1. Produk hanya dapat dipasangkan pada router 2,4G-wifi, tidak menerima router-wifi 5G 2. Harap atur nama dan kata sandi akun WiFi rumah Anda menggunakan angka dan huruf tidak menggunakan simbol khusus

(Tercatat: Bedakan antara setiap slot yang sesuai) 2

5.7Membuat keluarga.5.8Masukkan nama keluarga dan pilih kamar.

5.9Keluarga berhasil membuat.

88

5.6.7.8-Lighting, Mereka berada di antara kabel L1.L2.L3.L4 dan

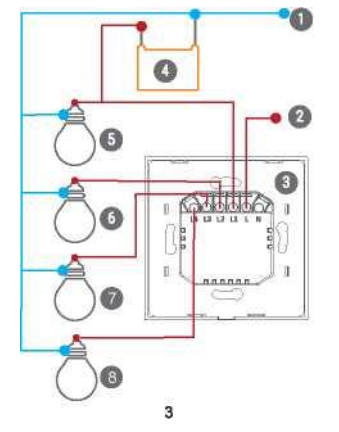

2-Kabel Fasa/Phase. 3-Beralih. dan Netral.

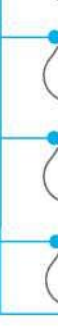

## 5.Setting SMART APP, Bagaimana Cara Mendaftar, dan Login? 5.1. Unduh atau Pindai Kode QR dan instal Aplikasi Smart Life. 5.2. Setelah mengunduh atau Pindai Kode QR, Aplikasi akan meminta Anda untuk mendaftarkan perangkat Anda.

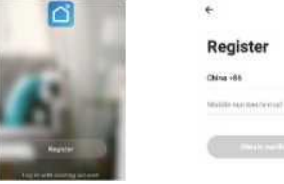

triabilitated (2010

5.3Masukkan nomor telepon atau email yang Anda inginkan dan pilih negara tempat Anda tinggal. 5.4Dapatkan kode verifikasi. 5.5Masukkan kode verifikasi. 5.6 Atur Kata Sandi.

Set Password

Enter verification code

(C) X

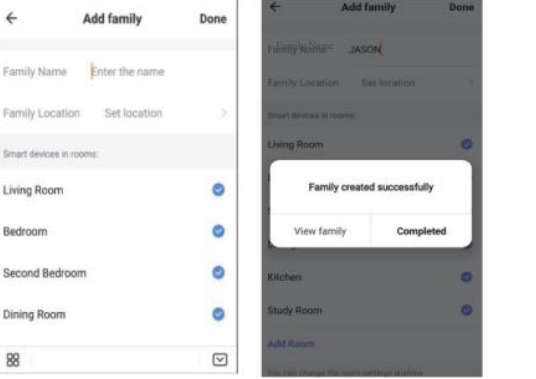

No contract

Addiment

0

JASON ~

\*

Beralih pasangan.
 IPertama telepon perlu mengaktifkan Bluetooth.
 2Hubungkan sakelar dengan daya.
 3Buka Aplikasi dan ketuk Tambah Perangkat atau sudut kanan

atas"+" Antarmuka APP akan memunculkan jendela: temukan perangkat yang akan ditambahkan, Anda dapat memilih untuk menambahkan/tidak menambahkan, atau pilih "Beralih (BLE)" untuk menambahkan.

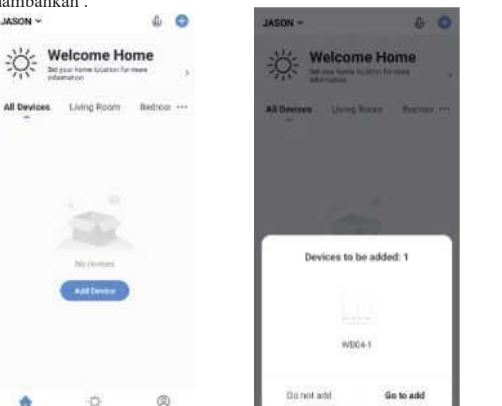

Cancel Add Device

WB04-

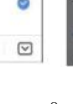

8

2b. Dengan versi kabel netral (Kabel netral diperlukan pada sakelar) sesuai dengan diagram pengkabelan berikut. 1-Kabel netral.

4.5.6.7-Pencahayaan, Mereka berada di antara kabel L1, L2, L3, L4

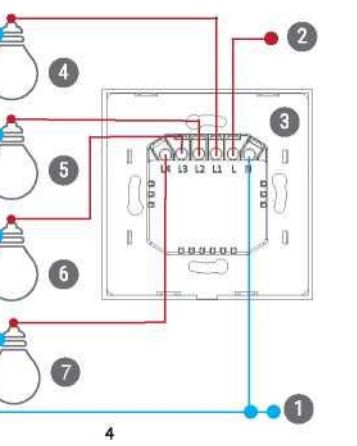

 Perbaiki sakelar ke dinding.
 Letakkan sakelar bagian bawah ke dalam kotak sakelar di dinding. 3.2Pasang kedua sekrup samping. 3.3Pasang casing atas atas (instal dari atas). 3.4Tutup casing atas bagian atas (instar uar atas). 3.4Tutup casing atas bagian atas ke dalam sakelar. 3.5 Nyalakan listrik, dan kemudian lampu LED akan berkedip dengan

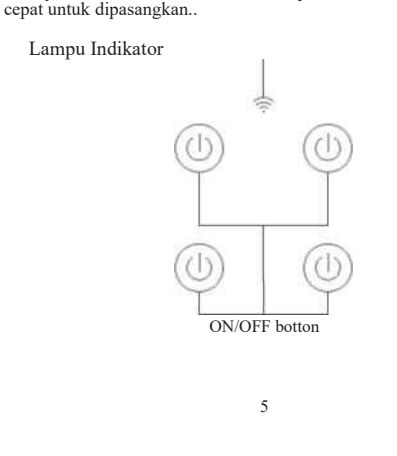

Status lampu indikator. 4.1.Lampu indikator WIFI padam. -Switch terhubung dengan sukses dengan APLIKASI ponsel. 4.2.Lampu indikator WIFI berkedip perlahan. -Switch tidak terhubung ke jaringan. -Switch road road with both grant parked in terms menerus dan cepat.
 -Switch saat ini dalam status cocok dengan APLIKASI ponsel.
 4.4.Lampu indikator WIFI berkedip 1 kali setiap 3 detik. -Saklar masuk ke Mode pemasangan AP. 4.5.Bagaimana cara mengatur ulang sakelar? -Tekan lama tombol apa saja selama 10-12 detik. 4.6.Bagaimana cara mengunduh Aplikasi? Pindai kode QR di bawah ini atau cari kecerdasan doodle di toko aplikasi iOS atau Google play.

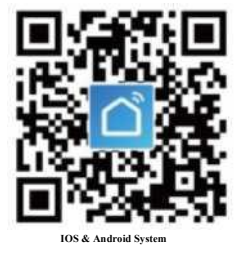

6

6.5 Pilih lalu masukkan kata sandi WIFI.

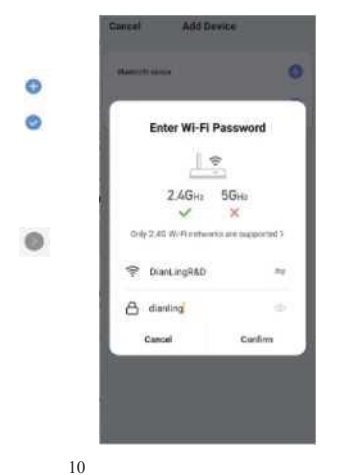

6.6 Ingin koneksi dan koneksi selesai...

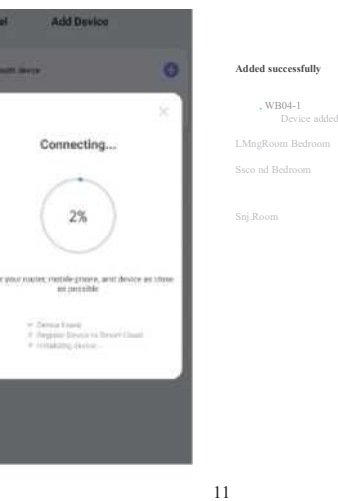

7. Bagaimana cara mencocokkan pengontrol jarak jauh RF? (Untuk memiliki saklar fungsi RF) 7.1.Hubungkan sakelar dengan daya.

7.1.Hubungkan sakelar dengan daya.
7.2.Hubungkan sakelar dengan WIFI
7.3.Tahan tombol daya sakelar selama 4 detik, bel berbunyi "tetes", lalu tekan tombol "remote control", "remote control" akan berbunyi "tetes", tunggu sakelar berbunyi "tetes", sambungkan berhasil bergiliran memasangkan setiap kelompok. (Perhatian: Sakelar perlu dihubungkan dengan pengontrol jarak jauh dan kemudian dengan APLIKASI terbuhwas le jeripen. Pengenterel jarak jeuh pengentur ulang sakelar terhubung ke jaringan, Pengontrol jarak jauh mengatur ulang sakelar

yang terhubung ke jaringan selama pencocokan kode) 7.4.Bagaimana cara melepas kendali jarak jauh? Tekan tombol sentuh sakelar 6 detik, bel berdering dua kali "tetes", remote menyelesaikan penghapusan